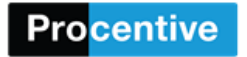

#### Client Perspective of Client Portal Setup and Training Manual

## Home

Client Portal Website: Use Chrome or Firefox https://app.procentive.com/clientportal2/index.jsp?module=portal\_messaging\_module

Click on the client name in the upper right hand corner to get the following options:

Change Password: Allows clients/reps to change their password to log into Procentive

<u>Communication Preferences</u>: Allows clients to choose their preference. However, it does not limit communication to only what they select. Staff will not be able to see their choice in Procentive at this time. Please let client know we default to the Welcome Letter.

**Representative Accounts:** Client can see all of their representatives. If the client unchecks the "Active status" checkbox, the representative will no longer have access to the client portal.

Help: Brings the user to a FAQ page

Logout: Will log the user out of the Client Portal and bring them back to the login page

Hamburger Symbol: Will hide or display the bar along the left side of the portal

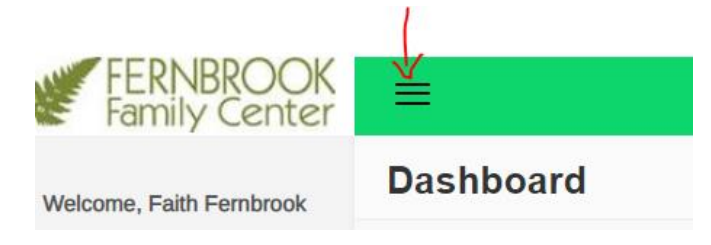

## **Appointments**

You can view future or past appointments and which staff member your appointment is with

### Appointments

| Future Appointments Past Appointments                   |        |
|---------------------------------------------------------|--------|
|                                                         |        |
| # Date & Time Staff Location                            | Status |
| 1 Thursday, April 2, 2020, 9:00 AM Second Trainer Admin | Normal |
| 2 Monday, April 6, 2020, 9:00 AM Cindy Gilmore Admin    | Normal |

# **Documents**

When your Fernbrook staff member send

<u>Forms to Complete:</u> This will list the forms that your Fernbrook staff member has sent to you for signature

If you have documents to be signed, there will be a \* on Documents on the quick launch bar. Click on Documents

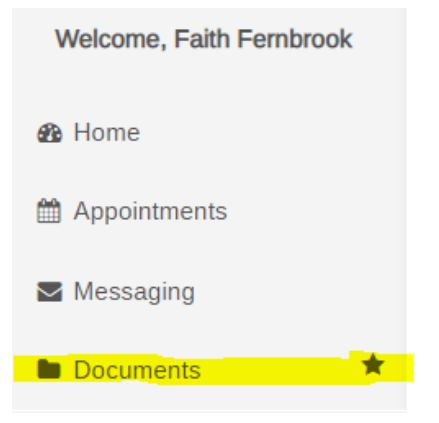

### You should click on Forms to Complete

| Document Category  | Forms Viewing forms requires Adobe PI  |          |       |           |  |  |
|--------------------|----------------------------------------|----------|-------|-----------|--|--|
| Forms to complete  | Description                            | Date     | Staff | Details   |  |  |
| Ø My Documents     | F205-1030 Release of Information (ROI) | 4/6/2020 |       | Open form |  |  |
| Transition of Care |                                        |          |       |           |  |  |

You should then click on Open Form of the form you would like to sign

| Documents          |                          |           |            | & Home > Documents            |
|--------------------|--------------------------|-----------|------------|-------------------------------|
| Document Category  | Forms                    |           | Viewing fo | rms requires Adobe PDF Reader |
| Forms to complete  | Description              | Date      | Staff      | Details                       |
| G My Documents     | F205-1020 Client Welcome | 3/30/2020 |            | Open form                     |
| Transition of Care |                          |           |            |                               |

You will click on Open Form and the message below will appear. You should click on "Click here to begin"

Please ask your provider if you have any questions. Please complete the following forms as thoroughly as possible. Then sign and click "Next." Click here to begin.

The Document will and you should read through the form. If you would like to print the form, you can do it from this area. Once you are ready to sign, you should click on "Next" to sign the document"

| Authorization for Release of Information Select if Client has Rescinded any part of this ROI<br>Complete Client Rescind Section at BOITOM of form |                                                    |                                                                                                    |                                                                                                    |                                                                                                    |  |  |
|----------------------------------------------------------------------------------------------------|----------------------------------------------------|----------------------------------------------------------------------------------------------------|----------------------------------------------------------------------------------------------------|----------------------------------------------------------------------------------------------------|--|--|
| This                                                                                                    | Release of Information is regard                   | ding Faith F. Fernbrook (DOB: 1/                                                                                                    | /1/2010) . I authoriz                                                                                                    | e Fernbrook Family Center                                                                                                    |  |  |
| to:                                                                                                    |                                                    | <ul> <li>obtain information from</li> <li>release information to</li> <li>exchange information w</li> </ul>                                                                       | vith                                                                                                    |                                                                                                    |  |  |
| #1                                                                                                    | Information With (contact type);<br>Billing Source | Name, Address & Phone:<br>Any applicable billing and/or payr<br>source(s)                                                                                                    | ment O O                                                                                                    |                                                                                                    |  |  |
|                                                                                                    |                                                    | The following information:<br>Assessments/Summaries<br>Chemical Health Information<br>Discharge Summary<br>Medical History and Physical<br>Outpatient Visit<br>Social Information | <ul> <li>Billing Information</li> <li>Consults</li> <li>Health/Medical Information</li> <li>Medications/Dosage</li> <li>Progress/Group Notes</li> <li>Treatment Plans and Reviews</li> </ul> | <ul> <li>Case Plan/Notes</li> <li>Diagnosis</li> <li>Legal</li> <li>Neuropsychological/Psychological Testing</li> <li>School Information</li> </ul> |  |  |
| #2                                                                                                    | MN Dept of Human Services                          | For outcome reporting                                                                                                    | 00                                                                                                    |                                                                                                    |  |  |

After you have read the form, and you are ready to sign the form, the client, and caregiver (if client is a minor), or just the caregiver, (if client is too young to sign) sign the document, click on the "Next" button

| Lenderstand libst:<br>• My health information is protected by fielderal regulation (Alcohol and Drug Abuse Patient Records, 43 CPR Pat 2: and/or HDI<br>how's a right to support and nextina a copy of my treatment records that may be disclosed to others, as provided under appli-<br>how's a right to support and nextina a copy of my treatment records that may be disclosed to others, as provided under appli-                                                                                                    | PAA 45 CF<br>cable stat   |
|----------------------------------------------------------------------------------------------------|---------------------------|
| I can revoke this authorization at any time except to the extent that action has been taken in reliance on it. Fernbrook Famil                                                                                                    | y Center'                 |
| For disclosures other than for treatment, payment and healthcare operations purposes, treatment may not be conditioned or                                                                                                    | n my agri                 |
| Communications resulting from this authorization will reveal that I receive services at Fembrook Family Center.                                                                                                    |                           |
| <ul> <li>Federal confidentiality regulations (at 42 CFR Part 2) prohibit re-disclosure of information from alcohol and drug abuse patie<br/>longer protected by HDPM rules.</li> </ul>                                                                                                    | nt recordi                |
| <ul> <li>This authorization may be used by Fernbrook Family Center owned or managed programs upon transfer of my care to them.</li> </ul>                                                                                                    |                           |
| ** Information to be disclosed to you from records protected by Federal confidentiality rules (42 CFR part 2). The Federal rules<br>42 CFR part 2. A general authorization for the release of medical or other information is NOT sufficient for this purpose. The Federal<br>CFR part 2. A general authorization for the release of medical or other information is NOT sufficient for this purpose. The Federal<br>CFR part 2. A general authorization for the release of medical or other information is NOT sufficient for this purpose. | prohibit y<br>Jeral rules |
| and graden age                                                                                                    |                           |
| Guardian Signature:                                                                                                    |                           |
|                                                                                                    |                           |
|                                                                                                    |                           |
|                                                                                                    |                           |
|                                                                                                    |                           |
|                                                                                                    |                           |
|                                                                                                    |                           |
|                                                                                                    |                           |
| start signiture again                                                                                                    |                           |

After both the client, and caregiver (if client is a minor), or just the caregiver, (if client is too young to sign) sign the document, click on the "Next" button

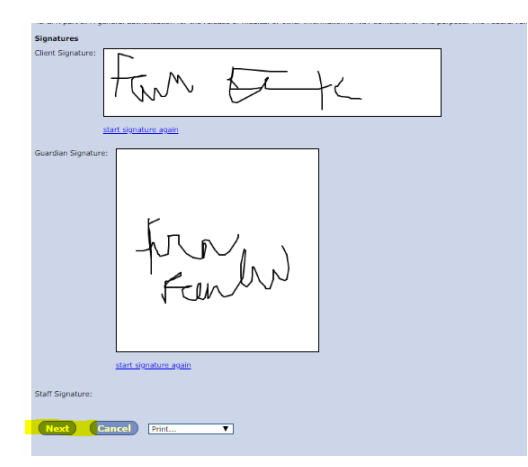

Signatures are accepted and you will get the following message

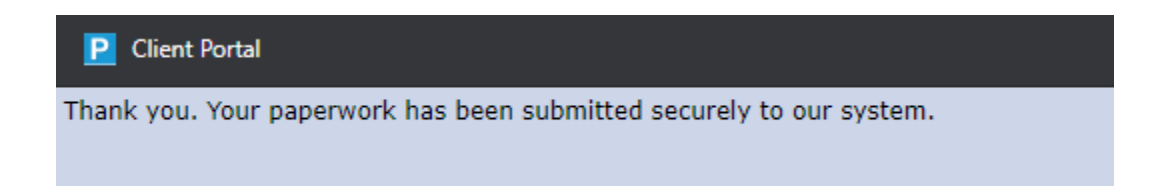

If you have questions for your Fernbrook staff member about the document, do not sign. You can exit the form and talk to your Fernbrook staff member to answer any questions. Once you are ready to sign the form, you can go back into the document and sign.

If you get any type of error message, please contact your Fernbrook staff member for them to resend the form to you.

# Messaging (Secure and HIPAA Compliant)

You can send and receive messages with your Fernbrook staff.

When you log into the Client Portal, click on the Messaging link on the left

| Welcome, Faith Fernbrook | messages  |                             |                 | 8                       | Home > Secure Messages |
|--------------------------|-----------|-----------------------------|-----------------|-------------------------|------------------------|
| 🚳 Home                   |           |                             |                 | Search Inbox            |                        |
| Appointments             |           |                             |                 | Search Inbox            | Q Search               |
| Messaging                | FOLDERS   | From                        | Subject         | Sent                    |                        |
| Documents                | 🖨 Inbox   | Cindy Gilmore, Trainer      | Pilot           | 4/10/2020 9:15 AM       | <b>%</b> 1             |
|                          | Sent Sent | Cindy Gilmore, Trainer      | Re: Test from   | Cindy 4/10/2020 7:53 AM |                        |
|                          |           | Cindy Gilmore, Trainer      | Test from Cind  | dy 4/10/2020 7:39 AM    |                        |
|                          |           | Denise A. Gardner, MS, LPCC | Hello this is a | test 3/26/2020 2:14 PM  |                        |
|                          |           |                             |                 |                         |                        |
|                          |           |                             |                 |                         |                        |

## If you would like to send a new message to your Fernbrook Staff, click on compose message

| Welcome, Faith Fernbrook | messages        |                             |                      | AB Home           | <ul> <li>Secure Messages</li> </ul> |
|--------------------------|-----------------|-----------------------------|----------------------|-------------------|-------------------------------------|
| B Home                   |                 |                             | Search               | Inbox             |                                     |
| Appointments             | Compose Message | $\rightarrow \leftarrow$    | Search I             | nbox              | Q Search                            |
| Messaging                | FOLDERS         | From                        | Subject              | Sent              |                                     |
| Documents                | 🖨 Inbox         | Cindy Gilmore, Trainer      | Pilot                | 4/10/2020 9:15 AM | ∞ 1                                 |
|                          | Sent            | Cindy Gilmore, Trainer      | Re: Test from Cindy  | 4/10/2020 7:53 AM |                                     |
|                          |                 | Cindy Gilmore, Trainer      | Test from Cindy      | 4/10/2020 7:39 AM |                                     |
|                          |                 | Denise A. Gardner, MS, LPCC | Hello this is a test | 3/26/2020 2:14 PM |                                     |
|                          |                 |                             |                      |                   |                                     |
|                          |                 |                             |                      |                   |                                     |

Select the Fernbrook Staff member under Provider that you would like to send the message to:

| $igvarrow$ Compose New Message $^	imes$ |                                                                                                    |     |                |  |  |  |
|-----------------------------------------|----------------------------------------------------------------------------------------------------|-----|----------------|--|--|--|
| Send to:                                |                                                                                                    |     |                |  |  |  |
| My Prov                                 | ider                                                                                                    | To: | Gilmore, Cindy |  |  |  |
| Direct M                                | essage                                                                                                    | To: | ×              |  |  |  |
| Amendment F                             | Request:                                                                                                    |     |                |  |  |  |
| Subject:                                | Subject                                                                                                    |     |                |  |  |  |
| The response ti<br>Portal should ne     | The response time on messages will vary from provider to provider. Please note Client<br>Portal should not be used for urgent situations. Please dial 911 if it is an emergency. |     |                |  |  |  |
| Message                                 |                                                                                                    |     |                |  |  |  |
| Message                                 |                                                                                                    |     | 1.             |  |  |  |
| + Select file                           | es                                                                                                    |     |                |  |  |  |
| Send N                                  | lessage                                                                                                    |     | × Cancel       |  |  |  |

Put a Subject in the Subject line and you will be asked to read and agree to a message disclaimer.

| ☑ Compose New Message ×                                                      |                           |                                                                                                |  |  |  |
|------------------------------------------------------------------------------|---------------------------|------------------------------------------------------------------------------------------------|--|--|--|
| Send to:                                                                     |                           |                                                                                                |  |  |  |
| My Provider                                                                  | To:                       | Gilmore, Cindy                                                                                 |  |  |  |
| Direct Message                                                               | To:                       | ×                                                                                              |  |  |  |
| Amendment Request:                                                           |                           |                                                                                                |  |  |  |
| Subject: Subject                                                             |                           |                                                                                                |  |  |  |
| The response time on message<br>Portal should not be used for un<br>I agree: | s will vary<br>gent situa | from provider to provider. Please note Client<br>tions. Please dial 911 if it is an emergency. |  |  |  |
| Message                                                                      |                           |                                                                                                |  |  |  |
| Message                                                                      |                           | 1                                                                                              |  |  |  |
| + Select files                                                               |                           |                                                                                                |  |  |  |
| Send Message                                                                 |                           | × Cancel                                                                                       |  |  |  |

After you acknowledge you have read the disclaimer by clicking "I agree, " the Message field will become active and they can compose their message. Once you have completed the message, click on Send Message.

| ⊠ Compose N                                                      | ew M                      | essage                                                                                         |
|------------------------------------------------------------------|---------------------------|------------------------------------------------------------------------------------------------|
| Send to:<br>My Provider                                          | To:                       | Gilmara Cindy                                                                                  |
| Direct Message                                                   |                           | Similard, Gindy                                                                                |
| Amendment Request:                                               | 10:                       | ×                                                                                              |
| Subject: Subject                                                 |                           |                                                                                                |
| The response time on message<br>Portal should not be used for un | s will vary<br>gent situa | from provider to provider. Please note Client<br>tions. Please dial 911 if it is an emergency. |
| Message                                                          |                           |                                                                                                |
| Message                                                          |                           | li li                                                                                          |
| + Select files                                                   |                           |                                                                                                |
| Send Message                                                     | $\leftarrow$              | × Cancel                                                                                       |

You will see a pop up on your screen, letting you know the message was sent successfully.

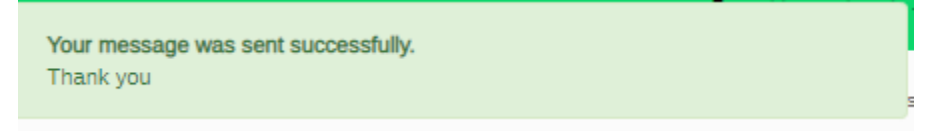

## Receiving a message

When you receive a message from your Fernbrook staff, you will see it in your portal.

| O INDOX           |                             |                      |                   |            |
|-------------------|-----------------------------|----------------------|-------------------|------------|
|                   |                             |                      | 1                 |            |
| 🖋 Compose Message |                             | Search Inbox         |                   | Q Search   |
| FOLDERS           | From                        | Subject              | Sent              |            |
| G Inbox           | Cindy Gilmore, Trainer      | Pilot                | 4/10/2020 9:15 AM | <b>%</b> 1 |
| Sent              | Cindy Gilmore, Trainer      | Re: Test from Cindy  | 4/10/2020 7:53 AM |            |
|                   | Cindy Gilmore, Trainer      | Test from Cindy      | 4/10/2020 7:39 AM |            |
|                   | Denise A. Gardner, MS, LPCC | Hello this is a test | 3/26/2020 2:14 PM |            |

# Double Click on the message to open it

|                                     | Search Inbox           |           | Q Search  |
|-------------------------------------|------------------------|-----------|-----------|
| Test from Cindy                     |                        | A Forward | Reply     |
| From: Cindy Gilmore, Trainer        | To: Faith F. Fernbrook |           | 4/10/2020 |
| Hello Faith,                        |                        |           |           |
| I look forward to working with you. |                        |           |           |

# To reply to the message, click on Reply

|                              | Search Inbox           | Q Search        |
|------------------------------|------------------------|-----------------|
| Test from Cindy              |                        | A Forward Reply |
| From: Cindy Gilmore, Trainer | To: Faith F. Fernbrook | 4/10/2020       |
| Hello Faith,                 |                        |                 |

I look forward to working with you.

A reply message will appear and you will need to read and agree to the disclaimer and then the message window will open for you to reply

| 1                                                                                                    | Re                              | eply Message                | × |  |  |  |
|----------------------------------------------------------------------------------------------------|---------------------------------|-----------------------------|---|--|--|--|
|                                                                                                    | To: Denise A. Gardner, MS, LPCC |                             |   |  |  |  |
| Subject: Re: Hello this is a test                                                                                                    |                                 | t: Re: Hello this is a test |   |  |  |  |
| this is me replying to your test [THIS MESSAGE IS FROM CLIENT<br>REPRESENTITIVE Fran Fernbrook REPRESENTING CLIENT Faith F. Fernbrook] H<br>Denise! Fran Fernbrook            |                                 |                             |   |  |  |  |
| The response time on messages will vary from provider to provider. Please note Client Portal should not be used for urgent situations. Please dial 911 if it is an emergency. |                                 |                             |   |  |  |  |
|                                                                                                    | Message                         | 3                           |   |  |  |  |
|                                                                                                    | Reply M                         | essage                      | 4 |  |  |  |

Type your message and then click Send Message

| $igsquare$ Reply Message $^	imes$        |                                                                          |   |  |  |
|------------------------------------------|--------------------------------------------------------------------------|---|--|--|
| To: Cindy Gilmore, Trainer               |                                                                          |   |  |  |
| Subject:                                 | Re: Test from Cindy                                                      |   |  |  |
| Hello Faith,                             | look forward to working with you.                                        |   |  |  |
| Portal should i<br>I agree: V<br>Message | tor be used for urgent situations. Hease dial 911 if it is an emergency. |   |  |  |
| I look forwa                             | rd to working with you also                                              | 1 |  |  |
| + Select f                               | ies                                                                      | _ |  |  |
| Send Send                                | K Cancel                                                                 | J |  |  |

You will see a pop up on your screen, letting you know the message was sent successfully.

| Your | message | was | sent | successfully. |
|------|---------|-----|------|---------------|
| Than | k you   |     |      |               |